## **Encerrar Livro Avulso**

O objetivo desta funcionalidade é encerrar um livro avulso no sistema, no intuito de abrir outro, para executar a inscrição individual em **Dívida Ativa**. O encerramento do livro avulso pode ser acessado via **Menu do sistema**, no caminho **GSAN > Cobrança > Dívida Ativa > Encerrar Livro Avulso**.

Feito isso, o sistema acessa a tela abaixo:

### Observação

Informamos que os dados exibidos nas telas a seguir são fictícios, e não retratam informações de clientes.

| Para encerrar um livro avulso | informe os dados abaixo: |          |
|-------------------------------|--------------------------|----------|
| Nome do Livro:                | LIV 2018                 |          |
| Ano do Livro:                 | 2018                     |          |
| Número do Volume:             | 20                       |          |
| Página Inicial:               | 1                        |          |
| Página Final:                 | 11                       |          |
| Cancelar                      | * Campos obrigatórios    | Encerrar |

A funcionalidade acima é visualizada caso exista **Livro Avulso** aberto. Nesse cenário, a funcionalidade é visualizada com os campos referentes ao **Livro Avulso** já preenchidos e sem possibilidade de alteração. Caso a opção seja inscrever os débitos individualmente em **Dívida Ativa** em um livro já aberto, isso é feito mediante a opção **Inserir Cliente/Imóvel Dívida Ativa**. O *livro* é um documento assim denominado, que agrupa todas as contas e guias de pagamento inscritas em **Dívida Ativa** por imóvel ou cliente, e identificado no sistema por um código de *seis dígitos*. O **GSAN** não permite que dois livros avulsos estejam abertos ao mesmo tempo. Caso haja livro avulso aberto e seja necessário abrir outro, é preciso antes encerrar o livro avulso aberto, através da funcionalidade acima.

Dito isso, clique no botão **Encerrar**. O sistema visualiza a tela de sucesso a seguir:

Last update: 11/10/2018 ajuda:cobranca:encerrar\_livro\_avulso https://www.gsan.com.br/doku.php?id=ajuda:cobranca:encerrar\_livro\_avulso&rev=1539259905 12:11

### Tela de Sucesso

 Sucesso

 Ivro LIV 2018 encerrado com sucesso.

 Menu Principal

 Inserir um novo livro avulso

 Imprimir Termo de Abertura do Livro

 Imprimir Termo de Encerramento do Livro

Ao clicar no *link* **Inserir um novo livro avulso**, o sistema acessa a funcionalidade correspondente **AQUI**. Clicando no *link* **Imprimir Termo de Abertura do Livro** ou **Imprimir Termo de Encerramento do Livro**, o sistema visualiza os respectivos termos do **Livro Avulso** encerrado, conforme modelos abaixo:

## Imprimir Termo de Abertura do Livro

#### TERMO DE ABERTURA

Tem o presente, a finalidade de Registro de Dívida Ativa de 2018, composto de 1 volume(s) devidamente encadernados e numerados conforme segue: Volume 20 - de 1 a 11;

e que vão no início e no final rubricadas por mim, ANGELO ALBERTO GOMES GATTI, PROCURADOR do Servico Autonomo de Agua e Esgoto de Sorocaba.

SOROCABA, 9 de Fevereiro de 2018

ANGELO ALBERTO GOMES GATTI PROCURADOR

## Imprimir Termo de Encerramento do Livro

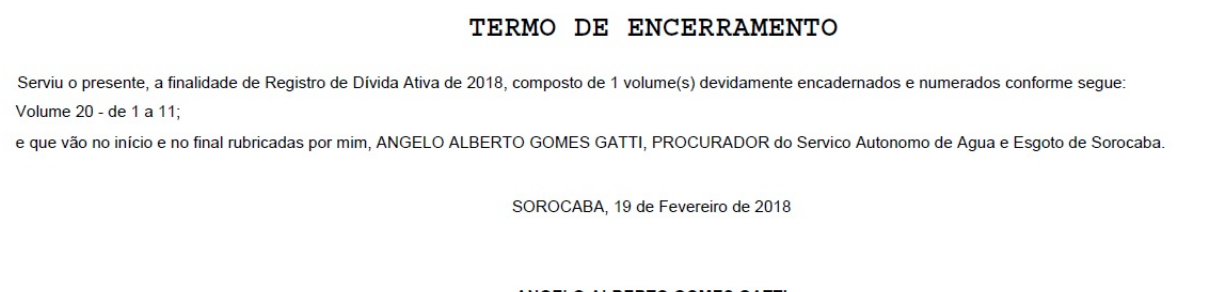

ANGELO ALBERTO GOMES GATTI PROCURADOR

# **Preenchimento dos Campos**

| Campo               | Preenchimento dos Campos                                                                                            |
|---------------------|----------------------------------------------------------------------------------------------------|
| Nome do Livro       | Campo preenchido com o nome por extenso do livro avulso aberto. Campo para consulta; não permite alteração.         |
| Ano do Livro        | Campo preenchido com o ano de abertura do livro avulso. Campo para consulta;<br>não permite alteração.              |
| Número do<br>Volume | Campo preenchido com o número do volume do livro avulso aberto. Campo para consulta; não permite alteração.         |
| Página Inicial      | Campo preenchido com o número da página inicial do livro avulso aberto. Campo para consulta; não permite alteração. |
| Página Final        | Campo preenchido com o número da página final do livro avulso aberto. Campo para consulta; não permite alteração.   |

# Funcionalidade dos Botões

| Botão    | Descrição da Funcionalidade                                                                   |
|----------|-----------------------------------------------------------------------------------------------|
| Cancelar | Ao clicar neste botão, o sistema cancela a operação e retorna à tela principal.               |
| Encerrar | Ao clicar neste botão, o sistema encerra o livro avulso no sistema, permitindo nova inserção. |

## Referências

#### **Encerrar Livro Avulso**

Last update: 11/10/2018 ajuda:cobranca:encerrar\_livro\_avulso https://www.gsan.com.br/doku.php?id=ajuda:cobranca:encerrar\_livro\_avulso&rev=1539259905 12:11

### **Termos Principais**

Cobrança

Dívida Ativa

## Vídeos

#### **Encerrar Livro Avulso**

Clique **aqui** para retornar ao Menu Principal do GSAN.

×

From: https://www.gsan.com.br/ - Base de Conhecimento de Gestão Comercial de Saneamento

Permanent link: https://www.gsan.com.br/doku.php?id=ajuda:cobranca:encerrar\_livro\_avulso&rev=1539259905

Last update: 11/10/2018 12:11

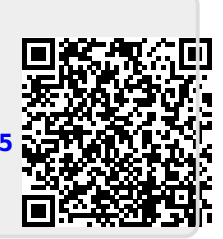